B/404, The Capital, G-Block, Bandra Kurla Complex, Behind ICICI Bank, Bandra East, Mumbai 400051 Tel. 022-4942888 E-mail : parsharti\_investment@rediffmail.com CIN : L9300MH1992PLC069958

# Parsharti Investment Limited

То

#### BSE Ltd.

Phiroze Jeejeebhoy Towers, Dalal Street, Fort, Mumbai - 400 001

### Subject: Corrigendum to the Extra Ordinary General Meeting Notice:

Dear Sir,

We enclose herewith a Corrigendum to Notice of Extra-Ordinary General Meeting of the members of Parsharti Investment Limited to be held on Friday, 10<sup>th</sup> June, 2022 at The Orient Club, 9 Chowpatty Sea Face, Mumbai 400007. The Corrigendum to EGM Notice is also available on the website of the Company.

Request you to take the same on record.

Yours faithfully,

### FOR PARSHARTI INVESTMENT LIMITED

(Riddhi Dilip Sidhpura) Company Secretary & Compliance Officer Date: 02<sup>nd</sup> June, 2022 Place: Mumbai B/404, The Capital, G-Block, Bandra Kurla Complex, Behind ICICI Bank, Bandra East, Mumbai 400051 Tel. 022-4942888

# Parsharti Investment Limited

E-mail : parsharti\_investment@rediffmail.com CIN : L9300MH1992PLC069958

### CORRIGENDUM TO THE NOTICE OF EXTRA ORDINARY GENERAL MEETING "EGM"

**Parsharti Investment Limited** ("Company") has issued a notice dated 18<sup>th</sup> May, 2022 ("Notice of the EGM") for convening the Extra-ordinary General Meeting of the members of the Company which is scheduled to be held on Friday, 10<sup>th</sup> day of June, 2022 at 3:00 PM IST, at The Orient Club, 9 Chowpatty Sea Face, Mumbai 400007 to consider and approve the various resolution(s) as mentioned in the notice of EGM.

The Notice of the EGM has been dispatched to the shareholders of the Company in due compliance with the provisions of the Companies Act, 2013 read with the relevant rules made thereunder.

We refer to point no. XVII to XX of Notes to Notice. Procedure for voting through electronic Means of the Notice of EGM –

#### XVII. Procedure for voting through electronic means:

In compliance with the provision of Section 108 of the Companies Act, 2013 and Rule 20 of Companies (Management and Administration) Rules, 2014, the Company is pleased to provide members' facility to exercise their right to vote at EGM by electronic means and the business may be transacted through e-voting Services provided by Central Depository Services Limited (CDSL).

The instructions for shareholders voting electronically are as under:

For Members, whose e-mail addresses are registered with the Company/ Depositories:

The instructions for members for voting electronically are as under:

i. The voting period begins on Tuesday, 07th June, 2022 at 9.00 a.m. and ends on Thursday, 09th June, 2022 at 5.00 p.m. During this period shareholders of the Company, holding shares either in physical form or in dematerialized form, as on the cut- off date Friday, 03rd June, 2022 may cast their vote electronically. The e-voting module shall be disabled by CDSL for voting thereafter.

B/404, The Capital, G-Black, Bandra Kurla Complex, Behind ICICI Bank, Bandra East, Mumbai 400051 Tel. 022-4942888 E-mail : parsharti\_investment@rediffmail.com CIN : L9300MH1992PLC069958

### Parsharti Investment Limited

ii. Shareholders who have already voted prior to the meeting date would not be entitled to vote at the meeting venue.

4

iii. Pursuant to SEBI Circular No. SEBI/HO/CFD/CMD/CIR/P/2020/242 dated 09.12.2020, under Regulation 44 of Securities and Exchange Board of India (Listing Obligations and Disclosure Requirements) Regulations, 2015, listed entities are required to provide remote e-voting facility to its shareholders, in respect of all shareholders' resolutions. However, it has been observed that the participation by the public non-institutional shareholders/retail shareholders is at a negligible level.

Currently, there are multiple e-voting service providers (ESPs) providing e-voting facility to listed entities in India. This necessitates registration on various ESPs and maintenance of multiple user IDs and passwords by the shareholders.

In order to increase the efficiency of the voting process, pursuant to a public consultation, it has been decided to enable e-voting to all the demat account holders, by way of a single login credential, through their demat accounts/ websites of Depositories/ Depository Participants. Demat account holders would be able to cast their vote without having to register again with the ESPs, thereby, not only facilitating seamless authentication but also enhancing ease and convenience of participating in e-voting process.

Step 1 : Access through Depositories CDSL/NSDL e-Voting system in case of individual shareholders holding shares in demat mode.

iv. In terms of SEBI circular no. SEBI/HO/CFD/CMD/CIR/P/2020/242 dated December 9, 2020 on e-Voting facility provided by Listed Companies, Individual shareholders holding securities in demat mode are allowed to vote through their demat account maintained with Depositories and Depository Participants. Shareholders are advised to update their mobile number and email Id in their demat accounts in order to access e-Voting facility.

Pursuant to abovesaid SEBI Circular, Login method for e-Voting for Individual shareholders holding securities in Demat mode CDSL/NSDL is given below

B/404. The Capital, G-Block,

Bandra Kurla Complex, Behind ICICI Bank,

Bandra East, Mumbai 400051

Tel. 022-4942888 E-mail : parsharti\_investment@rediffmail.com

# Parsharti Investment Limited

CIN : L9300MH1992PLC069958 Login Method Type of share holders 1. Users who have opted for CDSL Easi / Easiest facility, can Individual Shareholders login through their existing user id and password. Option holding securities in will be made available to reach e-Voting page without any Demat mode with CDSL further authentication. The URL for users to login to Easi / Easiest are https://web.cdslindia.com/myeasi/ home/login or visit www.cdslindia.com and click on Login icon and select New System Myeasi. 2. After successful login the Easi / Easiest user will be able to see the e-Voting option for eligible companies where the evoting is in progress as per the information provided by company. On clicking the evoting option, the user will be able to see e-Voting page of the e-Voting service provider for casting your vote during the remote e-Voting period or joining virtual meeting & voting during the meeting. Additionally, there is also links provided to access the Providers i.e. system of all e-Voting Service CDSL/NSDL/KARVY/LINKINTIME, so that the user can visit the e-Voting service providers' website directly. 3. If the user is not registered for Easi/Easiest, option to https://web.cdslindia. available at is register com/myeasi/Registration/EasiRegistration

4. Alternatively, the user can directly access e-Voting page by providing Demat Account Number and PAN No. from a e-Voting link available on www.cdslindia.com home page. The system will authenticate the user by sending OTP on registered Mobile & Email as recorded in the Demat Account. After successful authentication, user will be able to see the e-Voting option where the evoting is in progress

#### B/404, The Capital, G-Block,

Bandra Kurla Complex, Behind ICICI Bank,

Bandra East, Mumbai 400051

### Tel. 022-4942888

E-mail : parsharti\_investment@rediffmail.com CIN : L9300MH1992PLC069958

|                                                                                 |                | and also able to directly access the system of all e-Voting                                                                                                    |
|---------------------------------------------------------------------------------|----------------|----------------------------------------------------------------------------------------------------|
|                                                                                 |                | Service Providers                                                                                                    |
| Individual Shareholders<br>holding securities in<br>demat mode with <b>NSDL</b> | 1.<br>2.<br>3. | Service Providers<br>If you are already registered for NSDL IDeAS facility, please<br>visit the e-Services website of NSDL. Open web browser by<br>typing the following URL: https://eservices.nsdl.com either<br>on a Personal Computer or on a mobile. Once the home<br>page of e-Services is launched, click on the "Beneficial<br>Owner" icon under "Login" which is available under 'IDeAS'<br>section. A new screen will open. You will have to enter your<br>User ID and Password. After successful authentication, you<br>will be able to see e-Voting services. Click on "Access to e-<br>Voting" under e-Voting services and you will be able to see<br>e-Voting page. Click on company name or e-Voting service<br>provider name and you will be re-directed to e-Voting<br>service provider website for casting your vote during the<br>remote e-Voting period.<br>If the user is not registered for IDeAS e-Services, option to<br>register is available at <u>https://eservices.nsdl.com</u> . Select<br>"Register Online for IDeAS "Portal or click at<br><u>https://eservices.nsdl.com/SecureWeb/IdeasDirectReg.isp</u><br>Visit the e-Voting website of NSDL. Open web browser by<br>typing the following URL: <u>https://www.evoting.nsdl.com/</u><br>either on a Personal Computer or on a mobile. Once the<br>home page of e-Voting system is launched, click on the icon<br>"Login" which is available under 'Shareholder/Member'<br>section. A new screen will open. You will have to enter your<br>User ID (i.e. your sixteen digit demat account number hold |
|                                                                                 |                | with NSDL), Password/OTP and a Verification Code as                                                                                                    |
|                                                                                 |                | shown on the screen. After successful authentication, you                                                                                                    |
|                                                                                 |                | will be redirected to NSDL Depository site wherein you can                                                                                                    |
|                                                                                 |                | see e-Voting page. Click on company name or e-Voting                                                                                                    |
| -2010-110                                                                       | in a start     | service provider name and you will be redirected to e-                                                                                                    |

Parsharti

Investment Limited

B/404, The Capital, G-Block, Bandra Kurla Complex, Behind ICICI Bank, Bandra East, Mumbai 400051 Tel. 022-4942888 E-mail : parsharti\_investment@rediffmail.com

CIN : L9300MH1992PLC069958

### Parsharti Investment Limited

|                                | Voting service provider website for casting your vote during          |  |
|--------------------------------|-----------------------------------------------------------------------|--|
|                                | the remote e-Voting period.                                           |  |
| Individual Shareholders        | You can also login using the login credentials of your demat account  |  |
| (holding securities in         | through your Depository Participant registered with NSDL/CDSL for     |  |
| demat mode) login              | e-Voting facility. After Successful login, you will be able to see e- |  |
| through their                  | Voting option. Once you click on e-Voting option, you will be         |  |
| <b>Depository Participants</b> | redirected to NSDL/CDSL Depository site after successful              |  |
| -                              | authentication, wherein you can see e-Voting feature. Click on        |  |
|                                | company name or e-Voting service provider name and you will be        |  |
|                                | redirected to e-Voting service provider website for casting your      |  |
|                                | vote during the remote e-Voting period.                               |  |

Important note: Members who are unable to retrieve User ID/ Password are advised to use Forget User ID and Forget Password option available at abovementioned website.

### Helpdesk for Individual Shareholders holding securities in demat mode

In case shareholders/ members holding securities in demat mode have any technical issues related to login through Depository i.e. CDSL and NSDL Helpdesk for Individual Shareholders holding securities in demat mode for any technical issues related to login through Depository i.e. CDSL and NSDL

| Login type           | Helpdesk details                                                     |  |  |
|----------------------|----------------------------------------------------------------------|--|--|
| Individual           | Members facing any technical issue in login can contact CDSL         |  |  |
| Shareholders holding | helpdesk by sending a request at helpdesk. evoting@cdslindia.com or  |  |  |
| securities in Demat  | contact at 022- 23058738 and 22-23058542-43                          |  |  |
| mode with CDSL       |                                                                      |  |  |
| Individual           | Members facing any technical issue in login can contact NSDL         |  |  |
| Shareholders holding | helpdesk by sending a request at evoting@ nsdl.co.in or call at toll |  |  |
| securities in Demat  | no.: 1800 1020 990 and 1800 22 44 30                                 |  |  |

| B/404  | The ( | apital 6 | Block    |       |       |
|--------|-------|----------|----------|-------|-------|
| Bandra | Kurla | Complex  | , Behind | 16161 | Bank, |

Bandra East, Mumbai 400051

# Parsharti Investment Limited

Tel. 022-4942888 E-mail : parshart(: investment@rediffmail.com CIN : L9300MH1992PLC069958

mode with NSDL

Step 2 : Access through CDSL e-Voting system in case of shareholders holding shares in physical mode and non-individual shareholders in demat mode.

- 1. Log on to the e-voting website www.evotingindia.com
- 2. Click on "Shareholders" module
- 3. Now Enter your User ID
  - a. For CDSL: 16 digits beneficiary ID
  - b. For NSDL: 8 Character DP ID followed by 8 Digits Client ID
  - c. Shareholders holding shares in Physical Form should enter Folio Number registered with the Company.
- 4. Next enter the Image Verification as displayed and Click on Login.
- 5. If you are holding shares in demat form and had logged on to www.evotingindia.com and voted on an earlier voting of any company, then your existing password is to be used.
- 6. If you are a first time user follow the steps given below:

|                                  | For Physical shareholders and other than individual     |  |  |
|----------------------------------|---------------------------------------------------------|--|--|
|                                  | shareholders holding shares in Demat.                   |  |  |
| PAN                              | Enter your 10 digit alpha-numeric *PAN issued by Incon  |  |  |
|                                  | Tax Department (Applicable for both demat shareholders  |  |  |
|                                  | as well as physical shareholders)                       |  |  |
|                                  | Shareholders who have not updated their PAN with the    |  |  |
|                                  | Company/Depository Participant are requested to use the |  |  |
|                                  | sequence number sent by Company/RTA or contact          |  |  |
|                                  | Company/RTA.                                            |  |  |
| Dividend Bank Details OR Date of | Enter the Dividend Bank Details or Date of Birth (in    |  |  |
| Birth (DOB)                      | dd/mm/yyyy format) as recorded in your demat account    |  |  |
|                                  | or in the company records in order to login.            |  |  |

B/404, The Capital, G-Block,

Bandra Kurta Complex, Behind ICICI Bank,

Bandra East, Mumbai 400051

# Parsharti Investment Limited

Tel. 022-4942888 E-mail : parsharti\_investment@rediffmail.com CIN : L9300MH1992PLC069958

> If both the details are not recorded with the depository or company, please enter the member id / folio number in the Dividend Bank details field.

- 7. After entering these details appropriately, click on "SUBMIT" tab.
- 8. Members holding shares in physical form will then reach directly the Company selection screen. However, members holding shares in demat form will now reach 'Password Creation' menu wherein they are required to mandatorily enter their login password in the new password field. Kindly note that this password is to be also used by the demat holders for voting for resolutions of any other company on which they are eligible to vote, provided that company opts for e-voting through CDSL platform. It is strongly recommended not to share your password with any other person and take utmost care to keep your password confidential.
- For Members holding shares in physical form, the details can be used only for e-voting on the resolutions contained in this Notice.
- 10. Click on the Electronic Voting Sequence Number (EVSN) of Parsharti Investment Limited on which you choose to vote.
- 11. On the voting page, you will see "RESOLUTION DESCRIPTION" and against the same the option "YES/ NO" for voting. Select the option YES or NO as desired. The option YES implies that you assent to the Resolution and option NO implies that you dissent to the Resolution.
- 12. Click on the "RESOLUTIONS FILE LINK" if you wish to view the entire Resolution details.
- 13. After selecting the resolution you have decided to vote on, click on "SUBMIT". A confirmation box will be displayed. If you wish to confirm your vote, click on "OK", else to change your vote, click on "CANCEL" and accordingly modify your vote.
- 14. Once you "CONFIRM" your vote on the resolution, you will not be allowed to modify your vote. You can also take out print of the voting done by you by clicking on "Click here to print" option on the Voting page.
- 15. If Demat account holder has forgotten the changed password then Enter the User ID and the image verification code and click on Forgot Password & enter the details as prompted by the system.

B/404, The Capital, G-Black, Bandra Kurla Complex, Behind ICICI Bank, Bandra East, Mumbai 400051 Tel. 022-4942888

# Parsharti Investment Limited

E-mail : parshart(\_investment@rediffmail.com CIN : L9300MH1992PLC069958

16. There is also an optional provision to upload BR/POA if any uploaded, which will be made available to scrutinizer for verification.

### 17. Additional Facility for Non – Individual Shareholders and Custodians –For Remote Voting only.

- Non-Individual shareholders (i.e. other than Individuals, HUF, NRI etc.) and Custodian are required to log on to www.evotingindia.com and register themselves as Corporates.
- A scanned copy of the Registration Form bearing the stamp and sign of the entity should be emailed to <u>helpdesk.evoting@cdslindia.com</u>.
- After receiving the login details a Compliance User should be created using the admin login and password. The Compliance User would be able to link the account(s) for which they wish to vote on.
- The list of accounts linked in the login should be mailed to helpdesk.evoting@cdslindia.com and on approval of the accounts they would be able to cast their vote.
- A scanned copy of the Board Resolution and Power of Attorney (POA) which they have issued in favour of the Custodian, if any, should be uploaded in PDF format in the system for the scrutinizer to verify the same.
- Alternatively, non-individual Members are required to send the relevant Board resolution/ Authority letter etc. together with attested specimen signature of the duly authorized signatory who are authorized to vote, to the scrutinizer and to the Company, if the aforesaid documents are not uploaded on the CDSL e-voting system, for scrutinizer to verify the same.

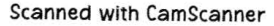

B/404 The Capital 6-Riock Bandra Kurla Complex Behind ICICI Bank Bandra East Mumbai 400051 Tel 022-4942888 E-mail parsharti investment@reditmail.com CIN L9300MH1992PLC069958

### Parsharti Investment Limited

# PROCESS FOR THOSE SHAREHOLDERS WHOSE EMAIL/MOBILE NO. ARE NOT REGISTERED WITH THE COMPANY/DEPOSITORIES.

1. For Physical shareholders-please provide necessary details like Folio No., Name of shareholder, scanned copy of the share certificate (front and back), PAN (self attested scanned copy of PAN card), AADHAR (self attested scanned copy of Aadhar Card) by email to Company/RTA email id.

2. For Demat shareholders -, Please update your email id & mobile no. with your respective Depository Participant (DP)

3. For Individual Demat shareholders – Please update your email id & mobile no. with your respective Depository Participant (DP) which is mandatory while e-Voting & joining virtual meetings through Depository.

(XVIII) In case you have any queries or issues regarding e-voting, you may refer the Frequently Asked Questions ("FAQs") and e-voting manual available at www.evotingindia.com, under help section or write an email to helpdesk.evoting@cdslindia.com or call 1800 22 5533.

(XIX) All grievances connected with the e-voting facility may be addressed to Mr. Rakesh Dalvi, Manager, Central Depository Services (India) Limited, A Wing, 25th Floor, Marathon Futurex, Mafatlal Mill Compounds, N M Joshi Marg, Lower Parel (East), Mumbai - 400 013 or send an email to helpdesk.evoting@cdslindia.com or call 1800 22 5533 / 022-2305 8542.

#### Item no.15

We refer to point no. p) and u) 1. of item no. 15 of the Explanatory Statement to the EGM Notice, shall be read as follows:

p) Identity of natural persons who are the ultimate beneficial owners of the shares proposed to be allotted and/or who ultimately control the proposed allottee(s) B/404. The Capital, G-Block,

Bandra Kurla Complex, Behind ICICI Bank,

Bandra East, Mumbai 400051

# Parsharti Investment Limited

Tel. 022-4942888 E-mail : parsharti\_investment@rediffmail.com CIN : L9300MH1992PLC069958

| Proposed Allottee(s)                  | Category     | Natural persons who are the           |
|---------------------------------------|--------------|---------------------------------------|
|                                       |              | ultimate beneficial owners            |
| Mr. Ghanshyambhai Nanjibhai           | Promoter     | Mr. Ghanshyambhai Nanjibhai           |
| Patel                                 |              | Patel                                 |
| Mr. Pareshbhai Nanjibhai              | Promoter     | Mr. Pareshbhai Nanjibhai              |
| Patel                                 |              | Patel                                 |
| Mr. Noel Alex Ferrao                  | Non-promoter | Mr. Noel Alex Ferrao                  |
| Mrs. Bridget Noel Ferrao              | Non-promoter | Mrs. Bridget Noel Ferrao              |
| Ms. Rose Rudolph Dsouza               | Non-promoter | Ms. Rose Rudolph Dsouza               |
| Mrs. Roma Rudolph Dsouza              | Non-promoter | Mrs. Roma Rudolph Dsouza              |
| Mr. Rahul Rudolph Dsouza              | Non-promoter | Mr. Rahul Rudolph Dsouza              |
| Mr. Manan Jitendra Kumar Ranka        | Non-promoter | Mr. Manan Jitendra Kumar Ranka        |
| Mrs. Manjulata Jitendrakumar<br>Ranka | Non-promoter | Mrs. Manjulata Jitendrakumar<br>Ranka |
| Mr. Jitendrakumar P Ranka             | Non-promoter | Mr. Jitendrakumar P Ranka             |
| M/s. Jitendrakumar Ranka HUF          | Non-promoter | Mr. Jitendrakumar Ranka               |
| Mrs. Sanju Kumari Ranka               | Non-promoter | Mrs. Sanju Kumari Ranka               |
| M/s. Rajendrakumar Ranka HUF          | Non-promoter | Mr. Rajendrakumar Ranka               |
| Mr. Rajendrakumar Ranka               | Non-promoter | Mr. Rajendrakumar Ranka               |
| M/s. Pradeep Garg HUF                 | Non-promoter | Mr. Pradeep Garg                      |
| Mrs. Sonali Pradeep Garg              | Non-promoter | Mrs. Sonali Pradeep Garg              |
| Mr. Om Prakash Malpani                | Non-promoter | Mr. Om Prakash Malpani                |

B/404 The Capital G-Block, Bandra Kurla Complex, Behind ICICI Bank, Bandra East, Mumbai 400051 Tel. 022-4942888 E-mail parsharti investment©red:ffmail.com CIN : L9300MH1992PLC069958

### Parsharti Investment Limited

#### u) Other Disclosures/Undertaking:

1. Neither the Company, nor any of its Directors and / or Promoters have been declared as willful defaulter or fraudulent borrower as defined under the SEBI ICDR Regulations. Consequently, the disclosures required under Regulation 163(1)(i) of the SEBI ICDR Regulations read with Schedule VI are not applicable.

This Corrigendum to the Notice of the EGM shall form an integral part of the Notice of the EGM which has already been circulated to the shareholders of the Company and on and from the date hereof, the Notice of the EGM shall always be read in conjunction with this Corrigendum.

This Corrigendum will be available on the website of BSE Ltd. www.bseindia.comand on the website of the Company (www.parshartiinvestment.com). All other contents of the Notice of the EGM, save and except as modified or supplemented by this Corrigendum, shall remain unchanged.

By Order of the Board

Riddhi Dilip Sidhpura Company Secretary & Compliance Officer Date: 02<sup>nd</sup> June, 2022 Place: Mumbai